#### First Time Login

### Web Portal Instructions

- Direct Deposit
- Adding Dependents

# NBS Web Portal Instructions

Go to <u>www.mynbsbenefits.com</u> and select *register* in the upper right corner.

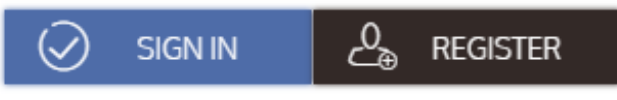

- Step 1: Complete the required fields on the registration form.
  - Enter first name, last name, and zip code.
  - $\circ~$  If you have not received an NBS Smart Card (debit card), you do not need to check the box.
  - $\circ~$  If you have received a debit card, check the box, and enter your debit card number in the box.
  - On the next prompt, start entering your employer's name and then select the correct employer from the drop-down menu. Then enter your employee ID.
- Step 2-6: You will have to verify your account with a code sent via email or text. Then create a user profile and security preferences.

| $\begin{array}{ c c c c c } \hline \ \ \ \ \ \ \ \ \ \ \ \ \ \ \ \ \ \ $    | $\begin{array}{ c c c c c c c c c c c c c c c c c c c$                                                                                                    |
|-----------------------------------------------------------------------------|----------------------------------------------------------------------------------------------------|
| You are on step 1 of 6                                                      | You are on step 1 of 6                                                                                                    |
| Let's get you registered - please provide the information below.            | Enter your employer information and we'll securely retrieve your information!                                                                                                    |
| First Name *                                                                | Employer Name * NBS Demo Employer Test 🗡                                                                                                    |
| Last Name *                                                                 | To register with this site, you must have an Employee ID which could be your Health Plan Member Number, Social Security Number, an ID provided by your Employer or an alternate ID created by your Administrator, and a Registration ID which could be your Benefit Debit Card Number or your Employer.<br>If you do not know your ID or were not provided an ID, please contact your Administrator. |
| Check this box if you received a<br>debit card for your benefit<br>account. | Employee ID * Enter Employee ID                                                                                                    |
| × Cancel → Next                                                             | $\times$ Cancel $\leftarrow$ Back $\rightarrow$ Next                                                                                                    |

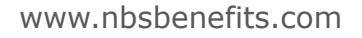

# Setting up Direct Deposit

• Select *Add* under Direct Deposit Options on the Personal Dashboard, then, fill in your banking information and hit *Save*.

| <b>Direct Deposit Options</b>                                                                                                    |                                                                                                    |  |  |  |  |  |
|----------------------------------------------------------------------------------------------------|----------------------------------------------------------------------------------------------------|--|--|--|--|--|
| Add your bank account for direct depo<br>reimbursement                                                                                                    | sit (+) ADD                                                                                                    |  |  |  |  |  |
| Reimbursement Meth                                                                                                    | od                                                                                                    |  |  |  |  |  |
| Check                                                                                                    | Direct Deposit                                                                                                    |  |  |  |  |  |
| Bank Name *                                                                                                    | Check example                                                                                                    |  |  |  |  |  |
| E Account *                                                                                                    | Address Date                                                                                                    |  |  |  |  |  |
| ES Re-enter Account *                                                                                                    | er Account * Pay to the order of                                                                                                    |  |  |  |  |  |
| Account Routing *                                                                                                    | Your bank                                                                                                    |  |  |  |  |  |
| E Re-enter Routing *                                                                                                    | : 1233211231 234511 123456789123<br>Routing Check # Account<br>Number Number                                                                     |  |  |  |  |  |
| Bank account type Saving ~                                                                                                    | Please note: The order of Routing, Account and                                                                                                   |  |  |  |  |  |
| By providing my bank account and routing numbers, I <b>*</b> agree to allow my administrator to direct deposit plan reimbursements into my accounts. I understand that I can change this directive at any time. | Check numbers will vary from financial institution<br>to financial institutions and will not necessarily<br>be in the same order as shown above. |  |  |  |  |  |

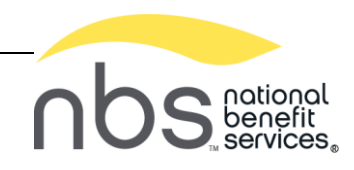

# Add Dependents

While on your NBS Web Portal, open your Profile page.

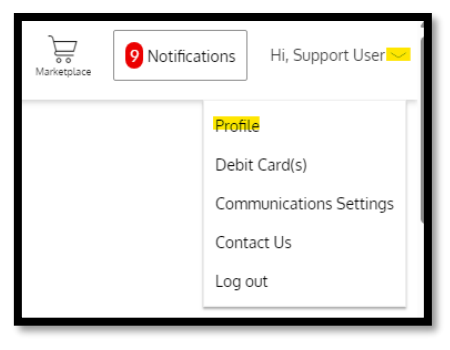

|                | Phone                      | Home Address                      | C Edit Profil |
|----------------|----------------------------|-----------------------------------|---------------|
| $\sim$         | ***-***-4000               | 8523 S Redwood Rd.<br>West Jordan |               |
|                | Mobile Phone               | UT, 84088                         |               |
| Change Picture | Email Address <u>Edit</u>  | US                                |               |
| Test Delete    | m***k@nbsbenefits.com      |                                   |               |
| Date of Birth  |                            |                                   |               |
| Jan 2, 2003    |                            | Fait                              |               |
| Marital Status | Employer                   | Reimbursement Method              |               |
| None           | NBS Demo Employer Test CRM | Check                             |               |
| Gender         | Employee Status            |                                   |               |
| None           | New                        |                                   |               |

On the bottom of your profile page, click on Add Family Member.

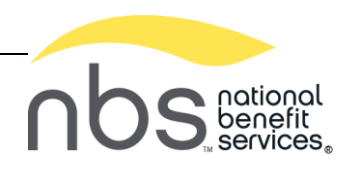

|           | First Name *      |                | Last Name *              |                    |
|-----------|-------------------|----------------|--------------------------|--------------------|
|           | Initial           |                |                          |                    |
|           | Genera            | al Info        | Use your primary address |                    |
| <u>.0</u> | Relationship      | Select One 🗸 🗸 | Address 1 *              |                    |
|           | Date of Birth *   | <b>**</b>      | Address 2                |                    |
| 7         | SSN *             |                | nîîî City ★              |                    |
| 36        | Gender *          | Select 🗸       | State *                  | Select state 🗸 🗸   |
| 3         | Full-Time-Student | Yes No         | -f <sup>t</sup> ZIP ★    |                    |
|           | Phone             |                | O Country *              | Select country 🗸 🗸 |
|           |                   |                | X Cancel                 | V Next             |

Complete all required fields and click Next.

|                                           | Account Linking                                                                                               | 9                                                                                                    |                                                                                                    |                                                                                                    | ×                                                                                                    |
|-------------------------------------------|----------------------------------------------------------------------------------------------------|----------------------------------------------------------------------------------------------------|----------------------------------------------------------------------------------------------------|----------------------------------------------------------------------------------------------------|----------------------------------------------------------------------------------------------------|
|                                           |                                                                                                    |                                                                                                    |                                                                                                    |                                                                                                    |                                                                                                    |
| k the benefit account(s) that Sally Smith | h will not have access to.                                                                                    |                                                                                                    |                                                                                                    |                                                                                                    |                                                                                                    |
| Account                                   | PlanStart Date                                                                                                | PlanEnd Date                                                                                                    | PlanId                                                                                                    | CardEligible                                                                                                    |                                                                                                    |
| Flexible Spending Account                 | Jan 1, 2016                                                                                                   | Dec 31, 2099                                                                                                    | MOCKHSA                                                                                                    |                                                                                                    |                                                                                                    |
| Flexible Spending Account                 | Sep 1, 2023                                                                                                   | Aug 31, 2024                                                                                                    | FSA                                                                                                    |                                                                                                    |                                                                                                    |
| o card will be issued.                    |                                                                                                    |                                                                                                    |                                                                                                    |                                                                                                    |                                                                                                    |
|                                           |                                                                                                    |                                                                                                    |                                                                                                    |                                                                                                    |                                                                                                    |
|                                           | X Cancel                                                                                                    | ← E                                                                                                    | dit 🗸                                                                                                    | Submit                                                                                                    |                                                                                                    |
|                                           | k the benefit account(s) that Sally Smit<br>Account<br>Flexible Spending Account<br>Flexible Spending Account | k the benefit account(s) that Sally Smith will not have access to<br>Account PlanStart Date<br>Flexible Spending Account Jan 1, 2016<br>Flexible Spending Account Sep 1, 2023<br>o card will be issued. | k the benefit account(s) that Sally Smith will not have access to.    Account PlanStart Date PlanEnd Date   Flexible Spending Account Jan 1, 2016 Dec 31, 2099   Flexible Spending Account Sep 1, 2023 Aug 31, 2024   o card will be issued. Vancel Cancel | k the benefit account(s) that Sally Smith will not have access to.<br>Account PlanStart Date PlanEnd Date PlanId<br>Flexible Spending Account Jan 1, 2016 Dec 31, 2099 MOCKHSA<br>Flexible Spending Account Sep 1, 2023 Aug 31, 2024 FSA<br>o card will be issued. | k the benefit account(s) that Sally Smith will not have access to.<br>Account PlanStart Date PlanEnd Date PlanId CardEligible<br>Flexible Spending Account Jan 1, 2016 Dec 31, 2099 MOCKHSA<br>Flexible Spending Account Sep 1, 2023 Aug 31, 2024 FSA<br>o card will be issued. |

Uncheck any benefits your Dependent should  $\underline{\textbf{NOT}}$  have access to and click Submit.

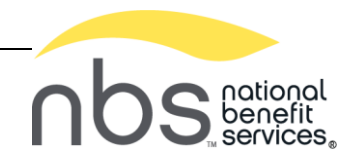